Login to SPOT.

Download the available Windows printer driver. This is not an installer, it will extract the driver files to the computer in a folder named **HP\_Color\_Laserjet\_Enterprise\_M553** on the C drive.

Add the printer manually. (Windows 10)

## **Settings -> Devices -> Printers & scanners -> Click add printer or scanner** After a short search, click on **The printer that I want isn't listed.**

| Home                              | Printers & scanners                                         |
|-----------------------------------|-------------------------------------------------------------|
| Find a setting                    | EPSON Artisan 1430 Series on CCPL-PRINT01<br>Printer        |
| Devices Bluetooth & other devices | Dell C3760dn Color Laser PCL6 on CCPL-PRINT01 Printer       |
| 🖶 Printers & scanners             | Samsung ML-191x 252x Series on TACCIRC4<br>Printer          |
| () Mouse                          | Samsung ML-191x 252x Series (USB001) on ELCINFO2<br>Printer |
| I Typing                          | EPSON TM-T88V ReceiptE4 on WECCIRC1<br>Printer              |
| A Pen & Windows Ink               | Samsung ML-191x 252x Series on DCVWRK3<br>Printer           |
| C USB                             | Dell C1760nw Color Printer (Copy 1) on MACJSUP<br>Printer   |
|                                   | The printer that I want isn't listed                        |

In the box that appears choose **Select a shared printer by name** and fill in the box with the URL: **http://192.168.42.1:631/printers/nccprinter** (this URL can be found and copied from the SPOT page).

| 🚠 Add Printer                                                                                                    |   |  |  |  |  |  |
|----------------------------------------------------------------------------------------------------|---|--|--|--|--|--|
| Find a printer by other options O My printer is a little older. Help me find it. Find a printer in the directory, based on location or feature Select a chared printer in the anne. |   |  |  |  |  |  |
| Example:         Lister primer by name           Rttp://192.168.42.1631/printers/nccprinter         Browse           Example:         Lcomputername/printers/printername/printer    |   |  |  |  |  |  |
| ○ Add a printer using a TCP/IP address or hostname                                                                                                    |   |  |  |  |  |  |
| O Add a Bluetooth, wireless or network discoverable printer                                                                                                    |   |  |  |  |  |  |
| ○ Add a local printer or network printer with manual settings                                                                                                    |   |  |  |  |  |  |
| Next Cance                                                                                                    | I |  |  |  |  |  |

After clicking Next and Windows finds the printer, click on **Have Disk**. Browse to the folder **c:\HP\_Color\_Laser-jet\_Enterprise\_M553** and click **OK**. Select the first file and click **Open**.

| Install From D                   | isk                                                                                                    | ×                                                                                                    |                         |                                                                                                    | <u> </u>                                                        | V       |
|----------------------------------|----------------------------------------------------------------------------------------------------|----------------------------------------------------------------------------------------------------|-------------------------|----------------------------------------------------------------------------------------------------|-----------------------------------------------------------------|---------|
| Locate File                      |                                                                                                    |                                                                                                    | ×                       | Add Printer Wizard                                                                                                    | ſ                                                               | ×       |
| Look<br>Recent Place             | In: HP_Color_LaserJet_Enterprise_M553                                                                                                    | ▼         O ate modified         ▼         Type           4/3/2018 9:27 AM         File folder         4/3/2018 9:27 AM         File folder           3/2/1/2016 1:09 AM         Setup Informs         3/21/2016 1:09 AM         Setup Informs | +tion                   | Select the manufacturer and model of your printer<br>installation disk, click Have Disk. If your printer is a<br>documentation for a compatible printer. | If your printer came with ar<br>iot listed, consult your printe | 1<br>Ər |
| Desktop<br>Libraries<br>Computer | <ul> <li>pma332A_x66</li> <li>ppma332A4_x64</li> <li>ppma332A4_x66</li> </ul>                                                                                                    | 3/21/2016 2:55 AM Setup Informa<br>3/21/2016 2:55 AM Setup Informa<br>3/21/2016 2:55 AM Setup Informa                                                                                                    | ation<br>ation<br>ation | Printers                                                                                                    |                                                                 |         |
| Network                          | Image: Image: | Can                                                                                                    | en cel                  | This driver is digitally signed. <u>Tell me why driver signing is important</u>                                                                          | Jpdate Have Disk                                                | <br>el  |

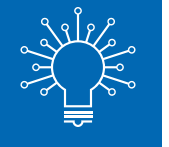

Select the printer **HP Color Laserjet M553 PCL6** and click **Ok** or **Next**. The printer will install.

**Note:** Wi-Fi printing requires cash only. Library card balances cannot be used towards Wi-Fi printing. Exact change is recommended, as change cannot be given once your session ends.